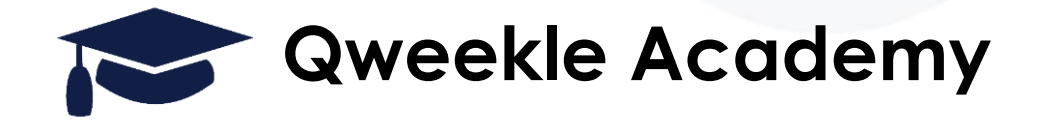

# Configurer une imprimante à billet Citizen CL-S400DT

#### **Objectifs**:

- Quels billets utilisés ?
- Installer l'imprimante
- Configurer le format des billets dans les paramètres de l'imprimante

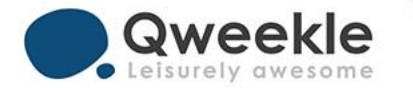

#### MATERIEL

#### **IMPRIMANTE**

Le modèle d'imprimante recommandé est la Citizen CL-S400DT https://www.citizen-systems.com/fr/products/printer/label/cl-s400dt

#### Téléchargement du pilote https://www.citizen-systems.com/fr/support/drivers-and-tools/CL-\$400DT?cHash=9f7c94f64adca143a02b505bcf3027c9

#### BILLETS

Type de billet recommandé : référence 2'' 1/8 \* 86mm

#### **IMPRIMEUR**

Avec qui nous travaillons habituellement et que vous pouvez appeler de notre part :

#### **HIS Hermieu iPrint Solutions**

Pascal Hermieu 06 62 89 81 98 Jacques Hermieu / jacques@hermieu.com 23 Rue Buffon 92500 Rueil Malmaison www.hermieu.com

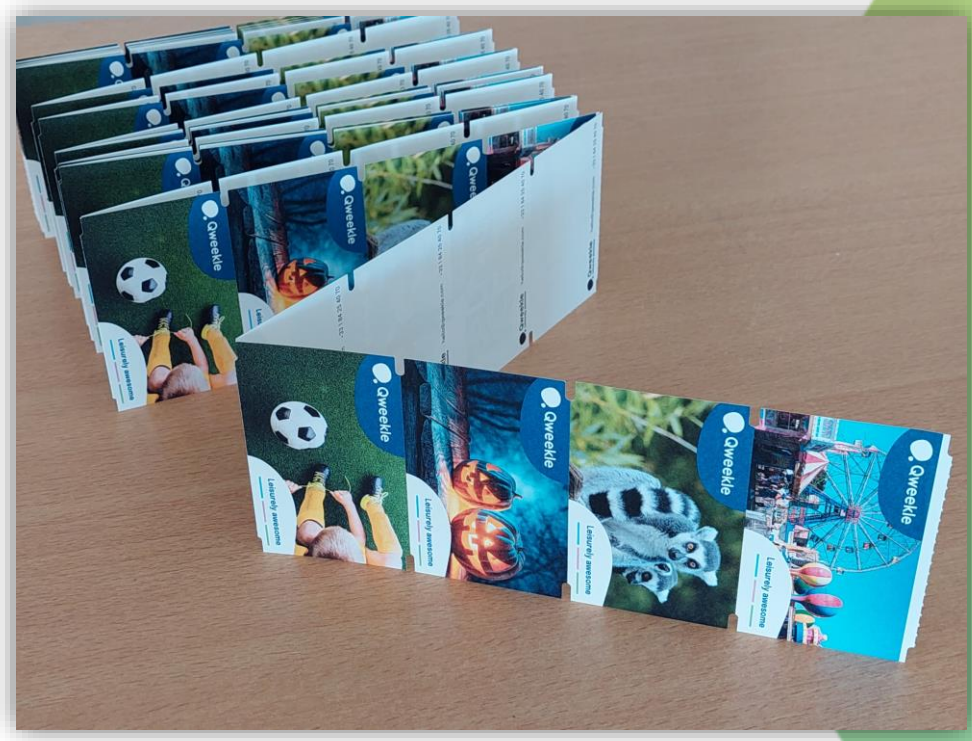

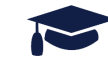

### **CONFIGURATION DE L'IMPRIMANTE**

Après branchement de l'imprimante et installation du pilote, aller dans les paramètres d'imprimante de votre ordinateur

| Citizen CL-S400DTZ                                                                                         |           |
|----------------------------------------------------------------------------------------------------|-----------|
|                                                                                                    | Supprimer |
| Paramètres de l'imprimante                                                                                 |           |
| Ouvrir la file d'attente d'impression                                                                      | Z         |
| Imprimer une page de test                                                                                  | Ø         |
| Exécuter l'utilitaire de résolution des problèmes                                                          | Ø         |
| Propriétés de l'imprimante                                                                                 | Ø         |
| Préférences d'impression<br>Orientation, ordre des pages, pages par feuille, bordures, alimentation papier | Ø         |
| Propriétés du matériel                                                                                     | Ø         |
| Paramètres d'autres périphériques et imprimantes                                                           | ß         |

| Bluetooth et appareils > Imprimantes et scanners |                     |
|--------------------------------------------------|---------------------|
| Ajouter une imprimante ou un scanner             | Ajouter un appareil |
| Citizen CL-S400DTZ                               | >                   |

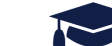

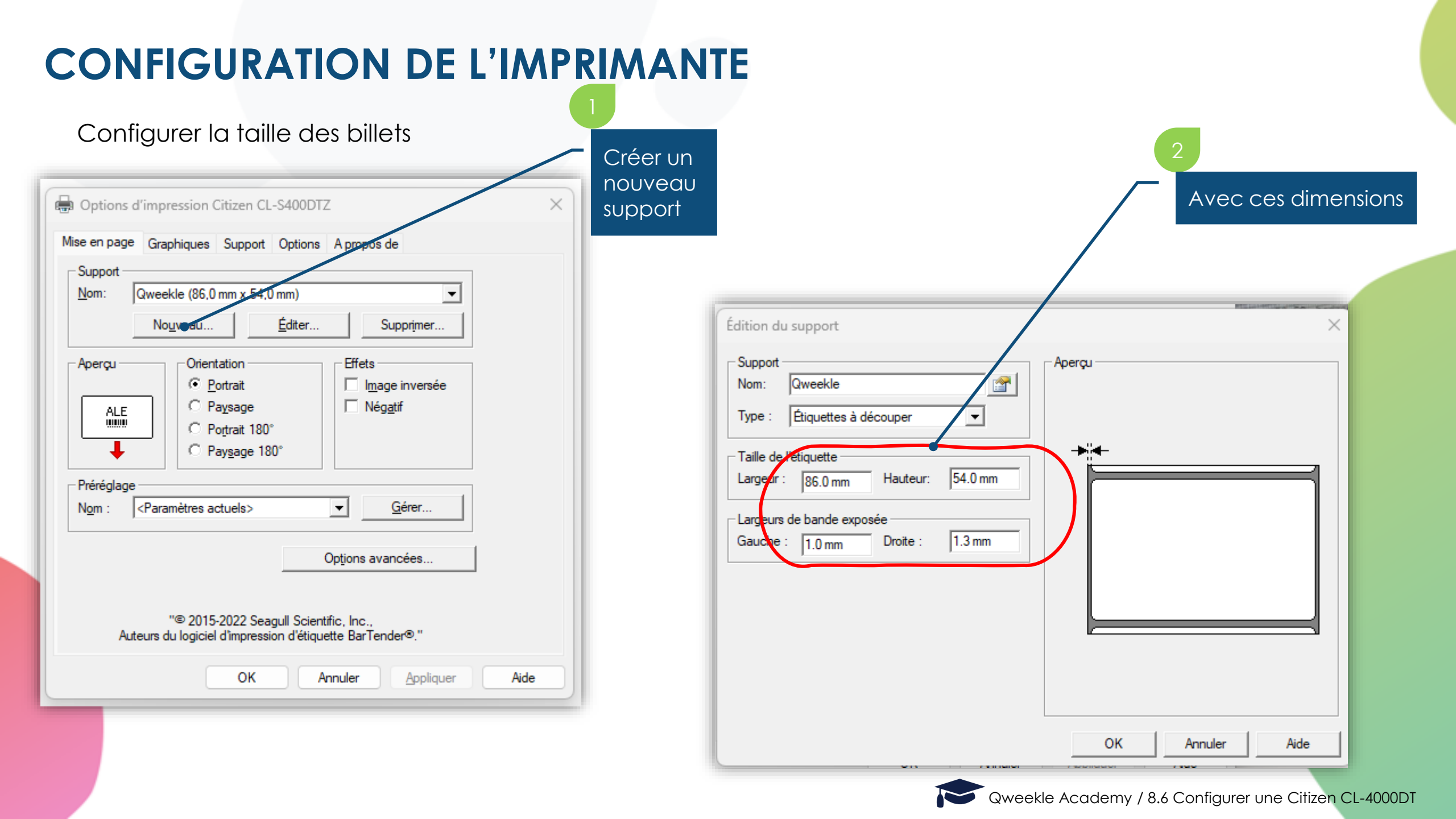

## **CONFIGURATION DE L'IMPRIMANTE**

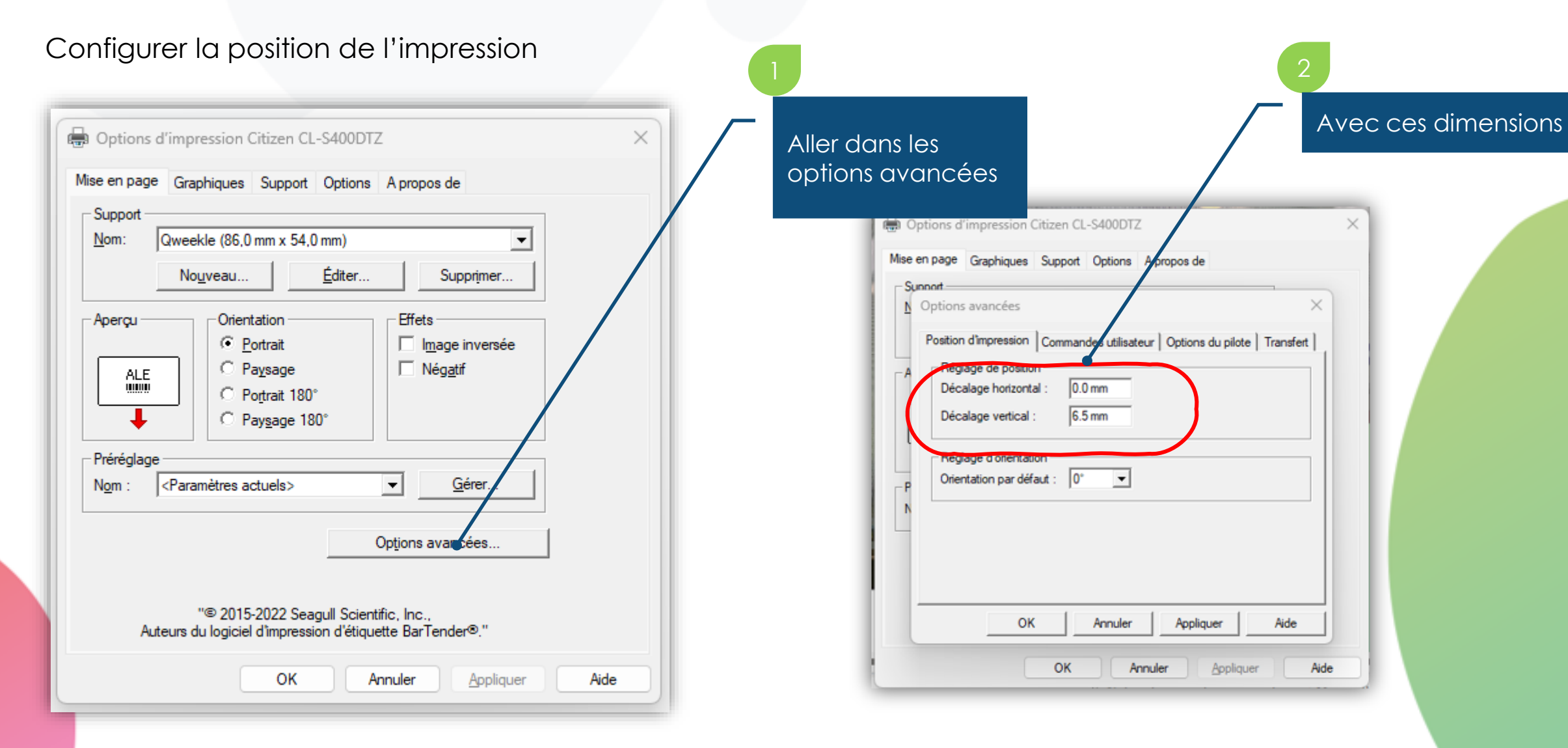

## **CONFIGURATION DANS QWEEKLE**

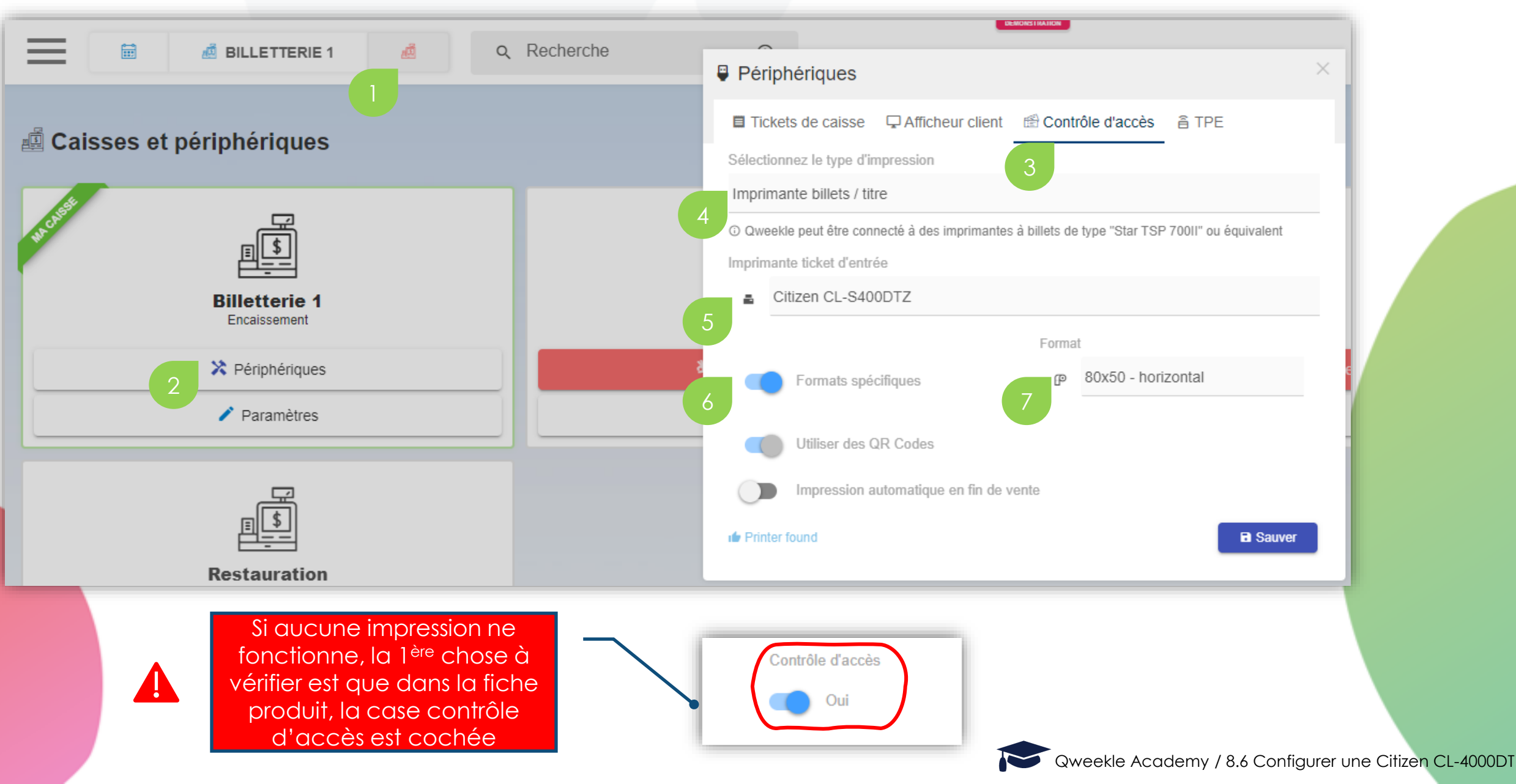

### CAPTEURS

Les 2 flèches des capteurs d'encoche (en bleu sur la photo) doivent être alignées l'une en face de l'autre (dans cet exemple chacune sur 2mm)

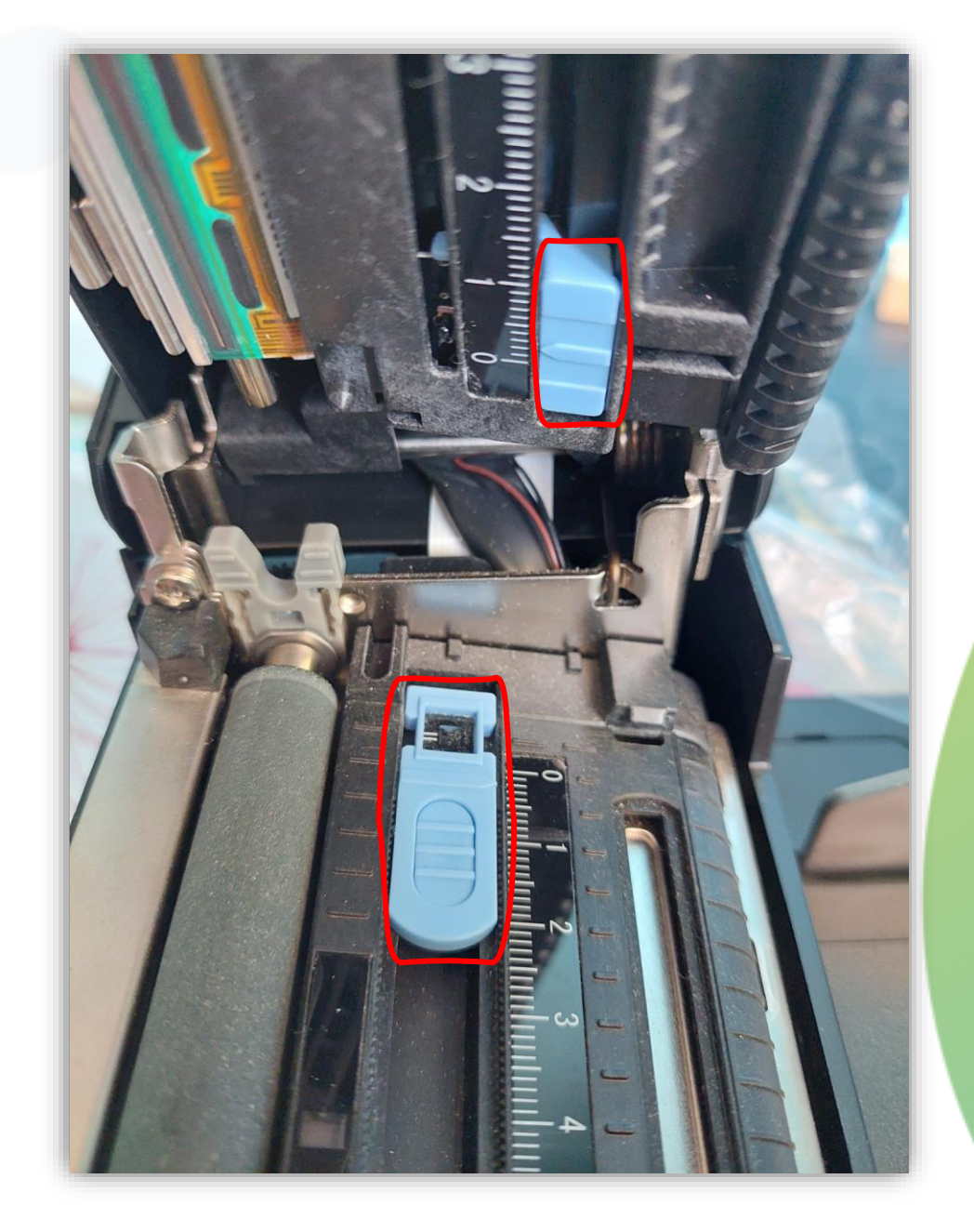

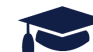

### **POSITION DES BILLETS**

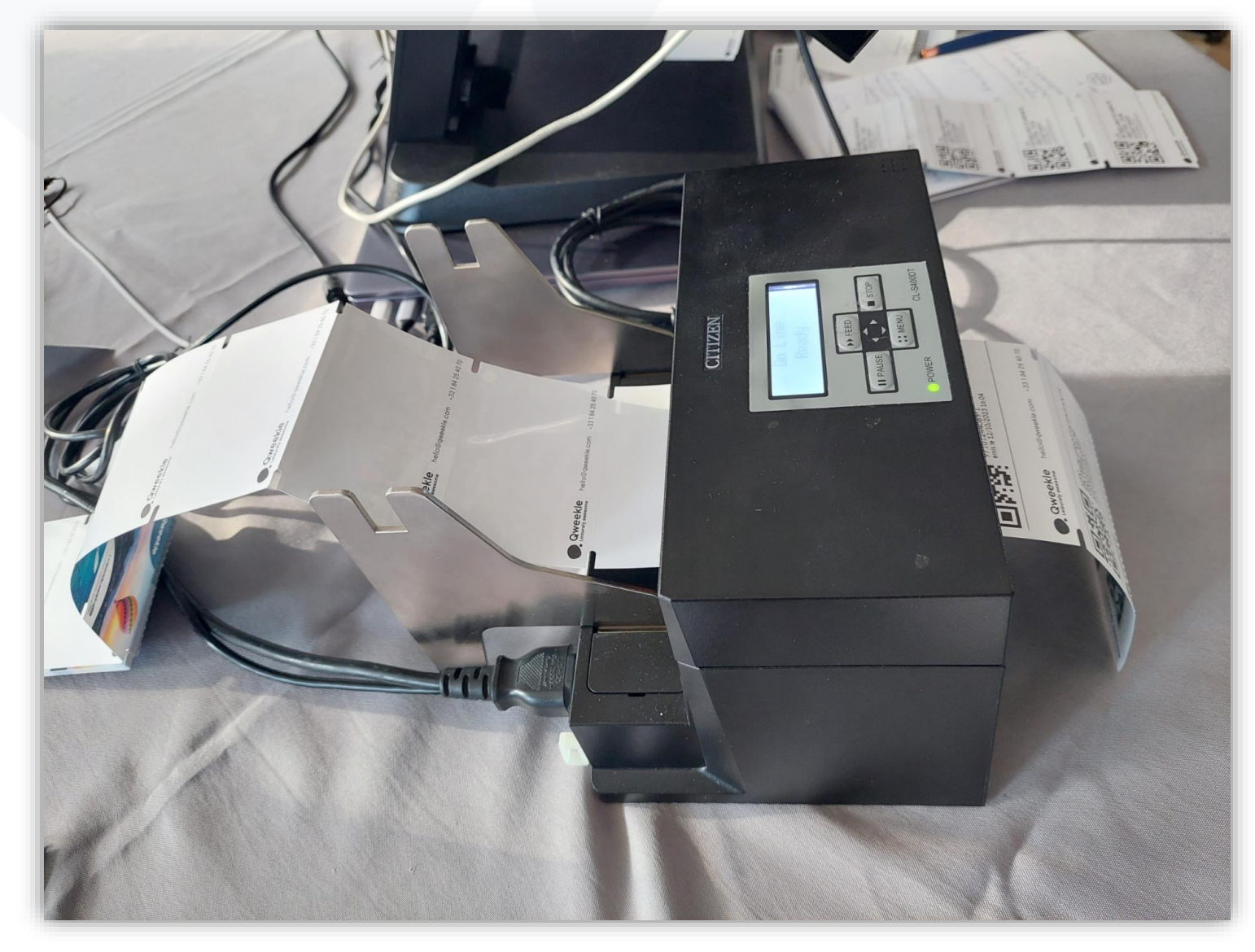

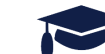

## **CONFIGURATION MATERIEL SANS MASSICOT**

Cette configuration fait avancer les tickets pour pouvoir être facilement déchiré sur les pointillés

Configurer l'avancement du billet après impression

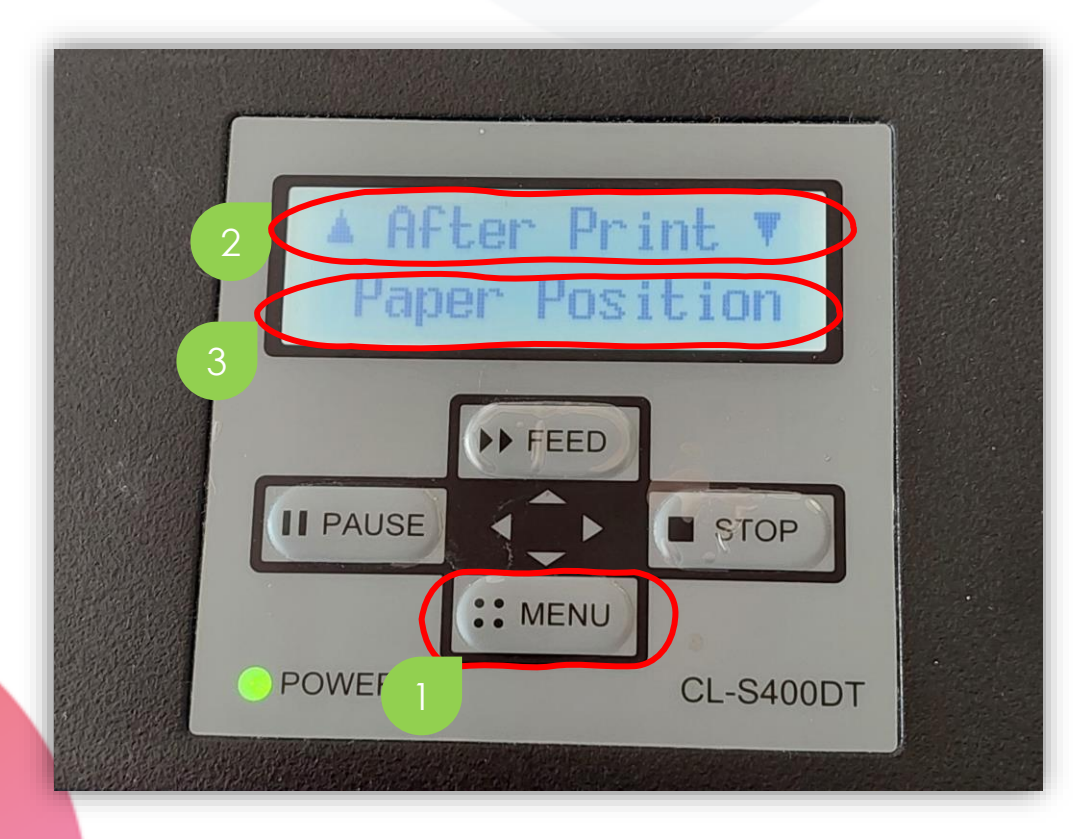

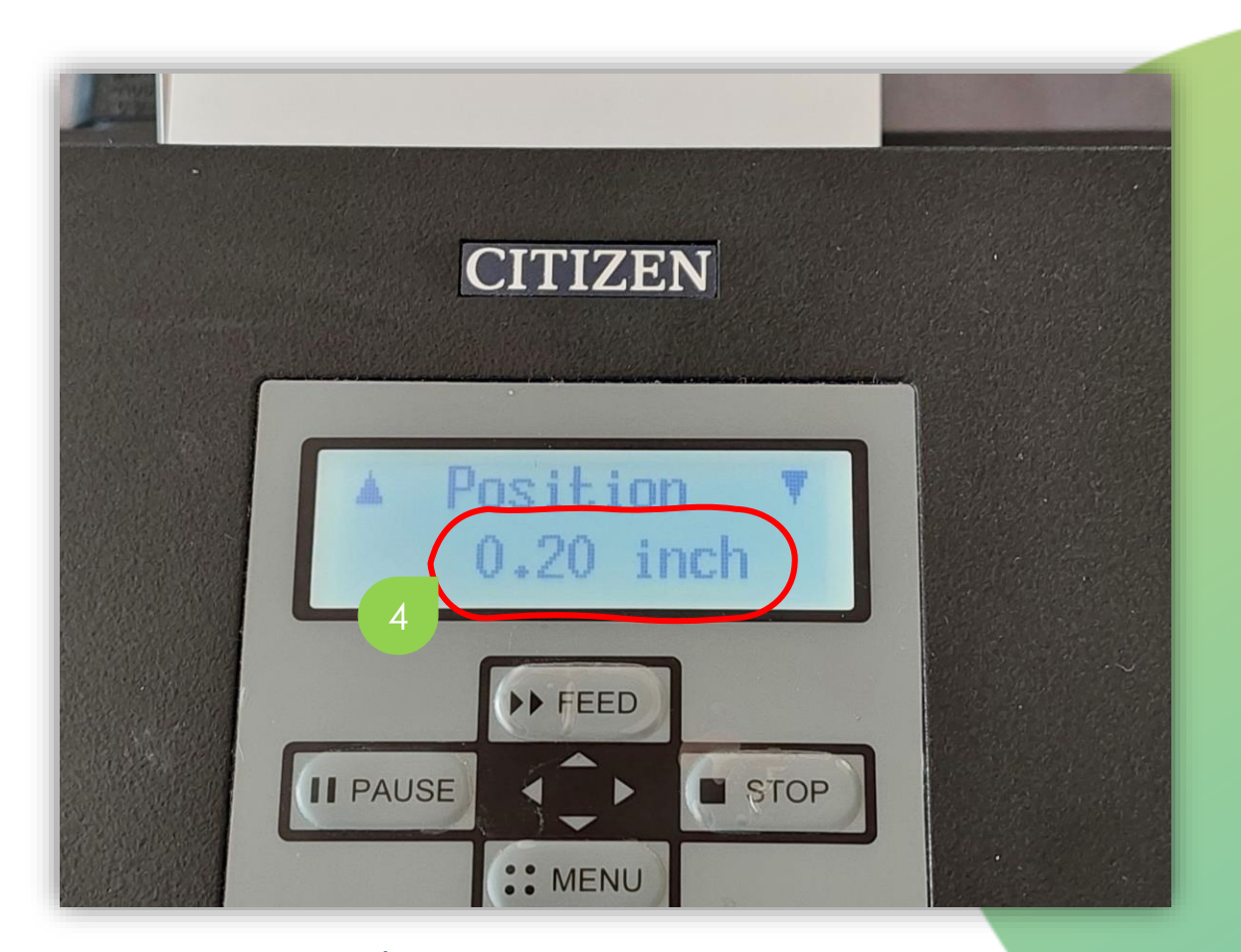

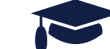

### **CONFIGURATION MATERIEL SANS MASSICOT**

Configurer l'avancement du billet après impression

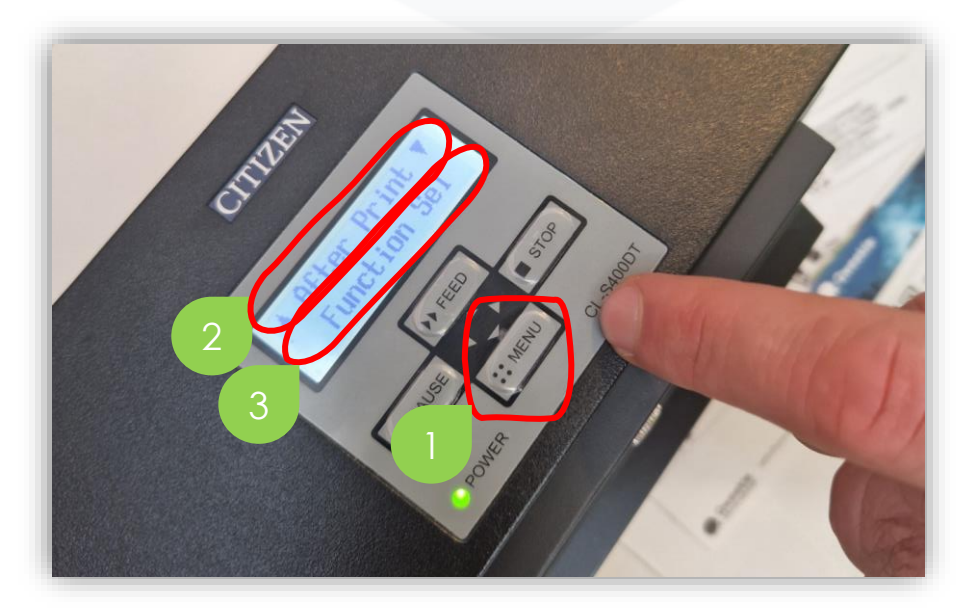

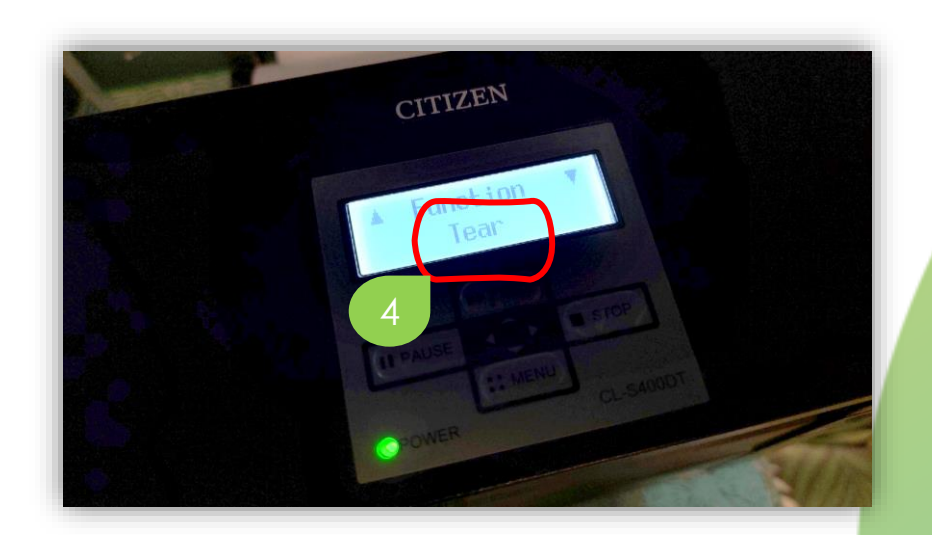

Dans After print / Auto config, vous devez indiquer OFF. Sinon le paramètre de position précédemment renseigné sera réinitialisé si vous débranchez l'imprimante

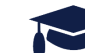

### **CONFIGURATION MATERIEL AVEC MASSICOT**

Cette configuration coupe les billets un à un automatiquement

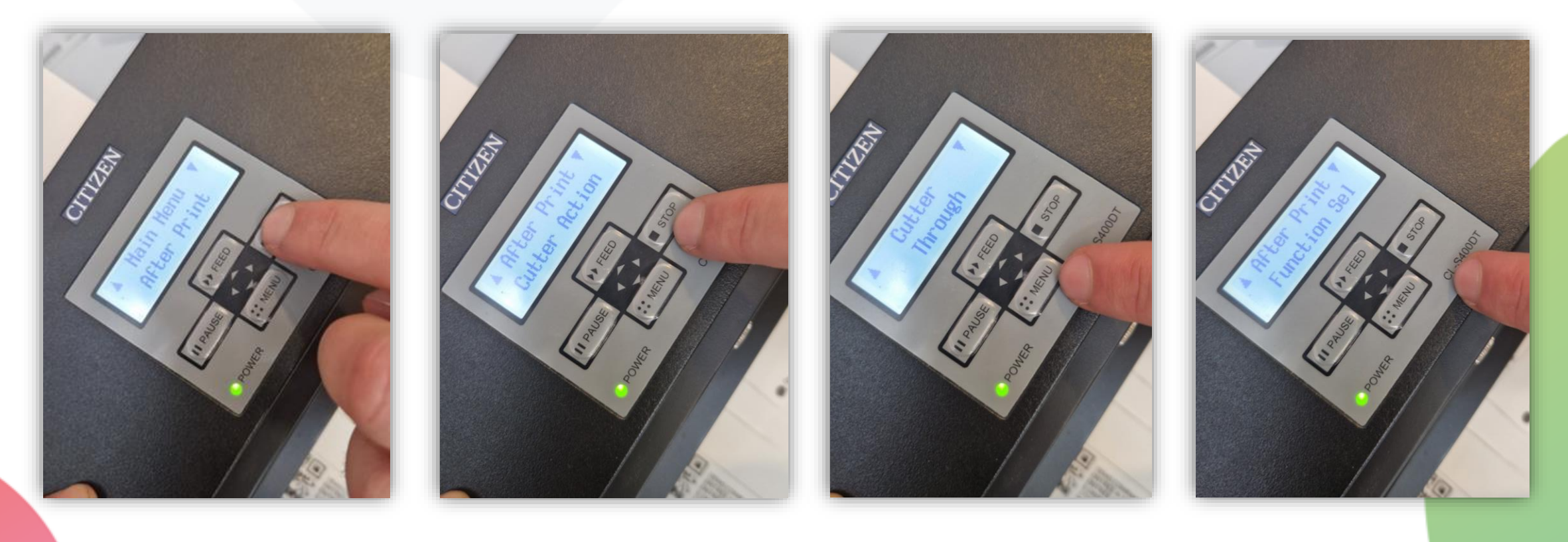

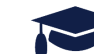

## **CONFIGURATION MATERIEL AVEC MASSICOT**

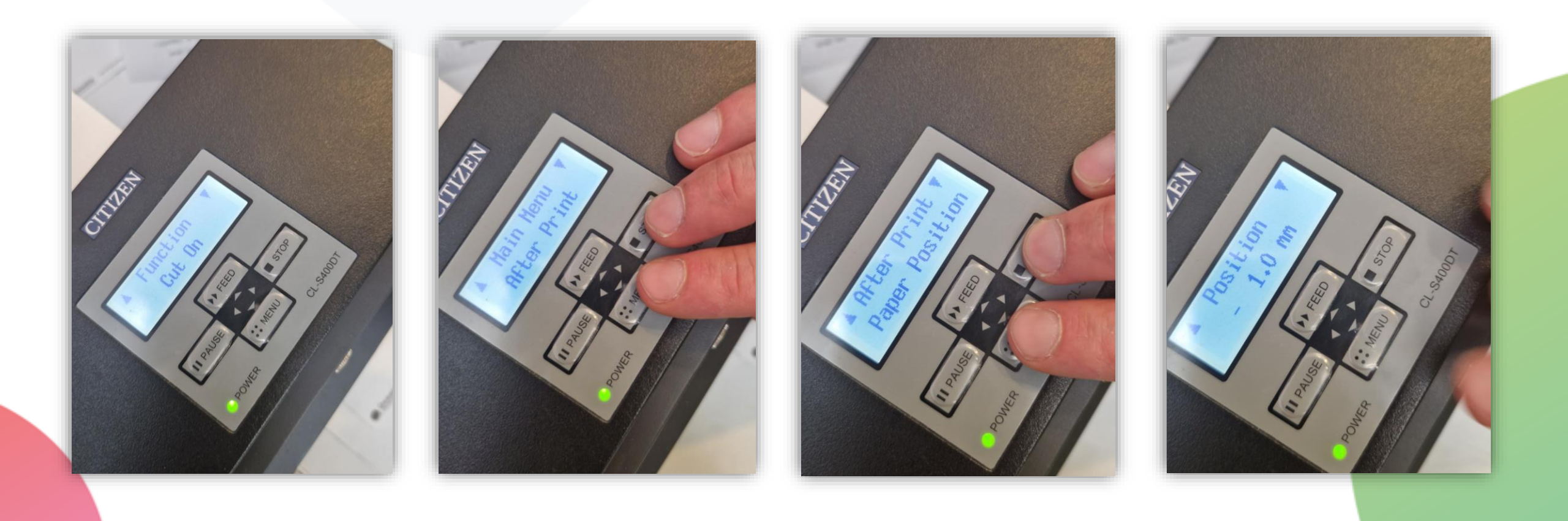

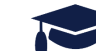

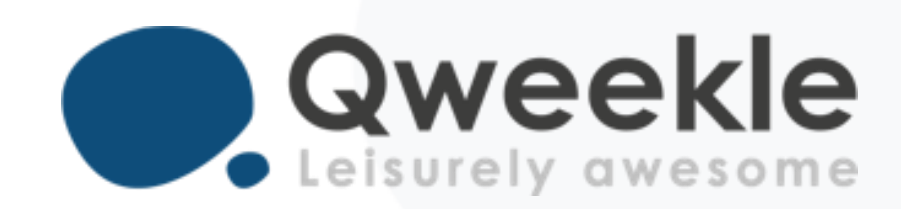

#### Disponible pour vous et vos équipes, 7j/7

Support FR : + 33 9 72 64 01 94 Support BE : + 32 2 318 20 45 Standard : + 33 1 84 25 40 70

Centre d'aide : <u>http://guide.qweekle.com</u> Mail : <u>support@qweekle.com</u>

Retrouvez-nous sur nos réseaux sociaux

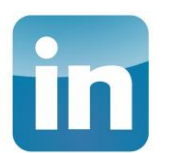

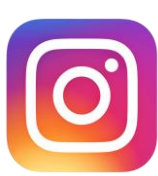

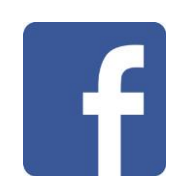

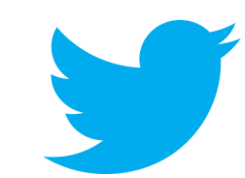